Information Management School

IMS

NOVA

# GUIA DE MATRÍCULAS Alunos de 1º Ano/1ª Vez

# ENROLLMENT GUIDE 1st Year/1st Time Students

Instituto Superior de Estatística e Gestão de Informação Universidade Nova de Lisboa

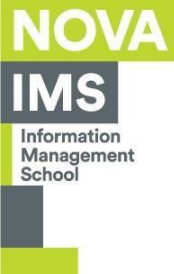

## **Username and Password**

Instituto Superior de Estatística e Gestão de Informação Universidade Nova de Lisboa Acnodituções o Contificações da NOVA IMS WINGIS INSTANTOR ASES INSTANTOR CONTRACTOR ASES INSTANTOR CONTRACTOR ASES INSTANTOR CONTRACTOR ASES INSTANTOR ASES INSTANTOR AS

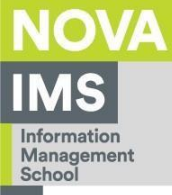

### Acede ao portal académico NETPA com o teu username e password. Access the NETPA academic portal with your username and password.

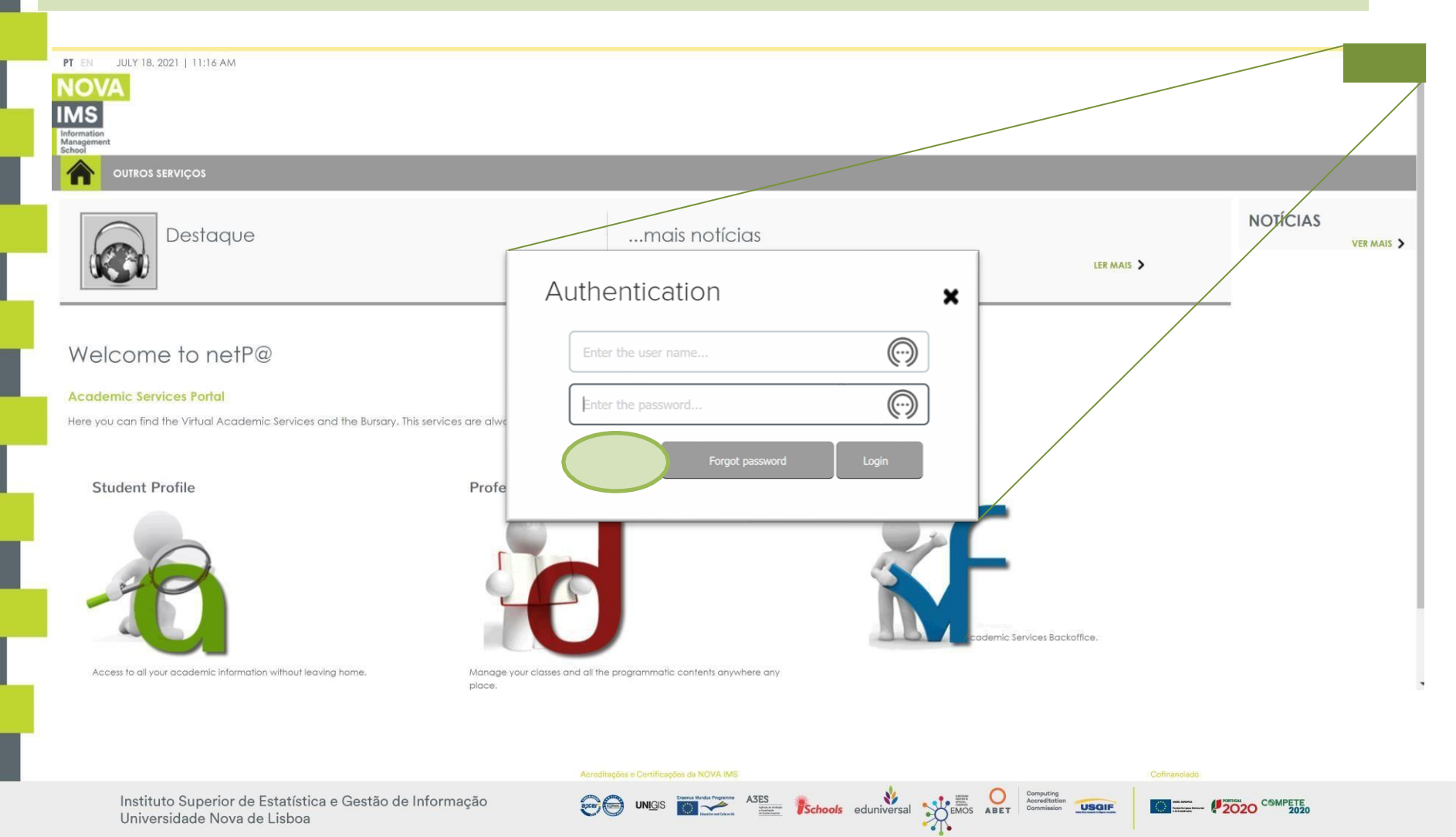

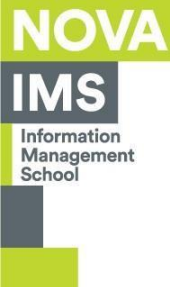

## **MUDA A TUA PASSWORD**

## CHANGE YOUR PASSWORD

Instituto Superior de Estatística e Gestão de Informação Universidade Nova de Lisboa Acreditações e Certificações da NOVA IMS

A3ES Schools eduniversal SECTION ABET

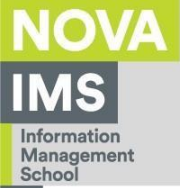

|                                                                                                    | DENTS MANAGEMENT PROFESSORS MANAGEMENT                                                                                                    | REPORT MANAGEMENT                                                                                                    |                                                                                | NON-TEACH                                                            | MY PROFILE                   |
|----------------------------------------------------------------------------------------------------|----------------------------------------------------------------------------------------------------|----------------------------------------------------------------------------------------------------|--------------------------------------------------------------------------------|----------------------------------------------------------------------|------------------------------|
| An and a second second second                                                                                                    |                                                                                                    |                                                                                                    |                                                                                | EMPLOYEE 363<br>AMÁVEL JOSÉ<br>> CHANGE PI<br>> CONSENTS<br>> LOGOUT | 3<br>Da CRUZ SANTOS<br>CTURE |
| Change password   This is the DiF's password changing page.   Please provided your current password and the new one     Current password*     New password*     Confirm new password*     Confirm new password*     Image: Clear   SUBMIT | A tua primeira tarefa é alterar a<br>serve apenas para o primeiro ac<br>A tua nova password deve segui<br><b>A password deve estar</b><br>Diferente da do portal da DGE<br>Não pode usar o username na<br>Mínimo 8 caracteres<br>Pelo menos uma letra maiusco<br>Pelo menos uma letra minusco<br>Pelo menos um digito<br>Pelo menos um caracter espe<br>Your first task is to change your<br>the first access.<br>Your new password must follow<br><b>Passwords must meet</b><br>Different from the DGES pass<br>Cannot use the username in p<br>Minimum 8 in length<br>At least one upper case letter<br>At least one lower case letter<br>At least one digit | tua password, por<br>esso.<br>r as seguintes regi<br>de acordo d<br>s<br>a password<br>ula<br>ula<br>cial, excepto &<br>password, becaus<br>the following rule<br>the following rule<br>bassword | rque a password do p<br>ras:<br><b>com os seguinte</b><br>e the DGES portal pa | oortal da DGES                                                       | s<br>s:<br>/ for             |
|                                                                                                    | •                                                                                                    | •                                                                                                    |                                                                                |                                                                      |                              |

UNIGIS UNICIS ASES Schools eduniversal Schools and Computing Accelerations

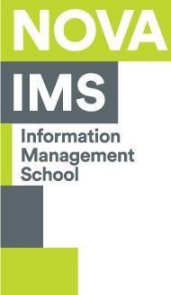

## COMPLETA A TUA MATRÍCULA

## **COMPLETE YOUR ENROLLMENT**

Instituto Superior de Estatística e Gestão de Informação Universidade Nova de Lisboa Acreditações e Certificações da NOVA IM:

Computing Constraints of the constraints of the con

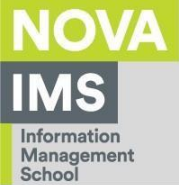

Após a alteração da password, podes iniciar a tua matrícula. Para tal, seleciona Matrícula/Inscrição (1) e, no écran seguinte, clica no botão Iniciar Matrícula/Inscrição (2), aceitando o início do processo de matrícula (3).

After changing the password, you can start your registration. To do this, select **Register/Enroll (1)** and, in the next screen, click on the **Start Registration/Enrollment (2)** button, accepting the start of the enrollment process **(3)**.

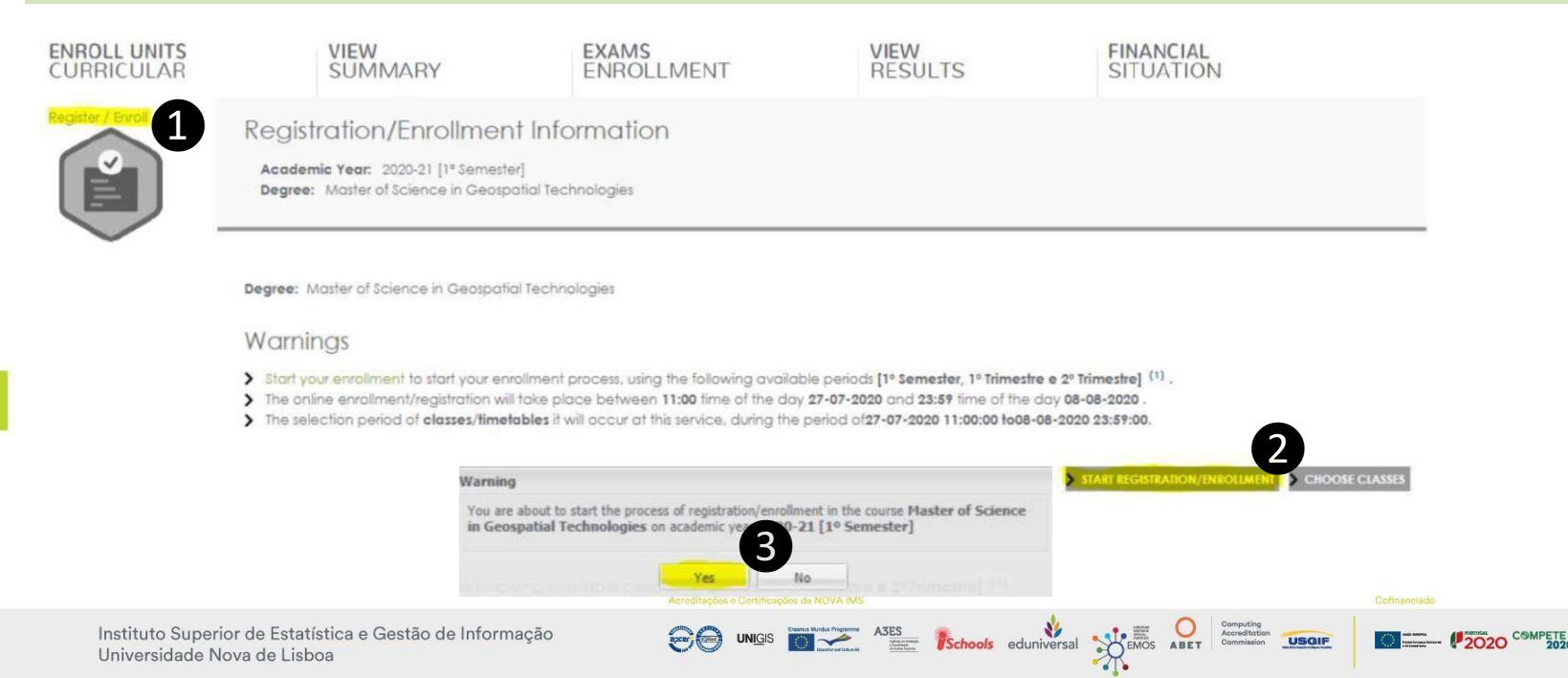

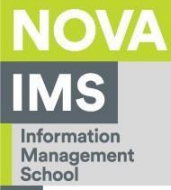

Seguidamente, terás de ler e aceitar os termos e condições de utilização da plataforma, após o que terás de preencher os teus dados pessoais (pré-requisitos) com a máxima correção, gravando os dados no final do preenchimento.

Afterwards, you will have to read and accept the terms and conditions of use of the platform, after which you will have to fill in your personal data (prerequisites) as accurately as possible, saving the data at the end.

#### Pre-requisites summary

| Academic Year: 2020-21 [1° Semester]<br>Registration/Enrollment: [1240] Pre-Enrollment<br>Course: Master of Science in Geospatial Technologies [7182] | Permite a divurgação dos seus dados para tins de interesse curricular? |                                                                                                    | Histórice Mitare COD Gravar dados pessoals Fechar |
|----------------------------------------------------------------------------------------------------|------------------------------------------------------------------------|----------------------------------------------------------------------------------------------------|---------------------------------------------------|
| Academic Year: 1                                                                                                    | Dados do aluno Percurso académico Dados dos país                       |                                                                                                    |                                                   |
| Pre-requisites                                                                                                    | Dados pessoais<br>Fotografia                                           | Chase File No fle chosen                                                                                                    | X Longair                                         |
| You must complete the Enrollment Form - Personal Data!                                                                                                | Data nascimento"                                                       | Tamanho maximo do ticheiro é de 5120Kb.<br>29/03/1560                                                                                                    |                                                   |
|                                                                                                    | Género*                                                                | Masculino G Feminino                                                                                                    |                                                   |
|                                                                                                    | Estado civil*                                                          | Softeiro(a)                                                                                                    | ×                                                 |
|                                                                                                    | Tipo de identificação"                                                 | Passaporte                                                                                                    | × ?                                               |
|                                                                                                    | Nº do documento de identificação"                                      | 123456                                                                                                    |                                                   |
|                                                                                                    | Data de emissão do documento de identificação                          | 03/08/2015                                                                                                    |                                                   |
|                                                                                                    | Data de validade do documento de identificação"                        | 21/09/2022                                                                                                    |                                                   |
|                                                                                                    | Número beneficário Segurança Social                                    | ?                                                                                                    |                                                   |
|                                                                                                    | Nacionalidade"                                                         | Portuguesa                                                                                                    | *                                                 |
|                                                                                                    | Naturalidade"                                                          | Portuguesa  Estrangeira                                                                                                    |                                                   |
|                                                                                                    | Pais*                                                                  | Burund                                                                                                    | ×                                                 |
|                                                                                                    | Acreditações e Certificações da                                        | NOVA IMS                                                                                                    | Cofinanciado                                      |
| Instituto Superior de Estatística e Gestão de I<br>Universidade Nova de Lisboa                                                                        | nformação 🛛 😌 💮 unigis 📷                                               | Anter Programme<br>Martine Programme<br>Martine Program |                                                   |

X

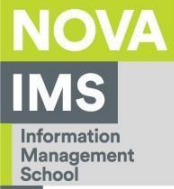

Não te esqueças de fazer *upload* da tua fotografia, sabendo que ela vai ser incluída no teu cartão de estudante. Os requisitos são estes:

- Foto recente a cores, individual (sem outras pessoas ou animais);
- Fundo/parede branca;
- Deverá estar centrada;
- Deve mostrar todo o seu rosto;
- Deverá estar de frente para a câmara (80% da fotografia deve ser dos seus
- ombros para cima);
- Caso use óculos graduados, deverá garantir que se vê corretamente os seus olhos e evitar reflexos nas lentes;

Don't forget to upload your photo, knowing that it will be included in your student card. The requirements are as follows:

- Recent color photo, individual (no other people or animals);
- White background/wall;
- It should be centered;
- It must show your whole face;
- You should be facing the camera (80% of the photo must be yours
- shoulders up);
- If you wear prescription glasses, you must ensure that you can see your eyes correctly and avoid reflections on the lenses

Schools eduniversal

### Exemplo

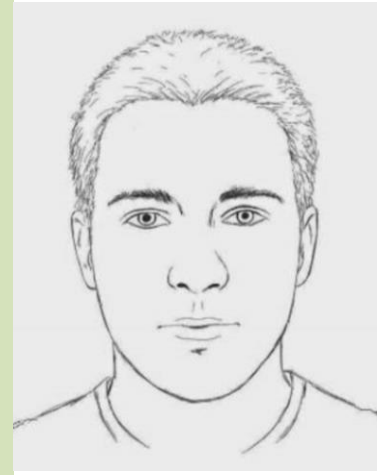

Exampl

Instituto Superior de Estatística e Gestão de Informação Universidade Nova de Lisboa

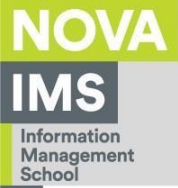

Seleciona todas as unidades curriculares do 1º ano, quando concluíres estes passos, a tua matrícula está terminada.

## Please select all 1<sup>st</sup> year curricular units, when you complete these steps, your enrollment is complete.

#### Enrollment finished

Academic Year: 2020-21 [1° Semester] Registration/Enrollment: [1240] Effective Course: Master of Science in Geospatial Technologies [7182] Academic Year: 1

#### Information

The enrollment process was concluded. Your enrollment state is Effective

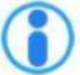

After completing your enrollment, return to page [Enrollment Information ] access your current enrollment status. If you wish to choose classes, press [here ]

ABES ENDINGIS CONTRACTOR ABET

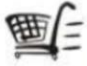

Debt Payment- If you have debts you can update your situation through this link.

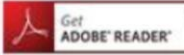

Adobe Acrobat Reader is required to view the document

Instituto Superior de Estatística e Gestão de Informação Universidade Nova de Lisboa reditações e Certificações da NOVA IMS

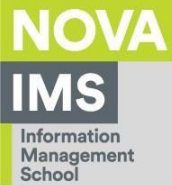

#### Notas importantes relativamente à inscrição e matrícula:

Solicitamos especial atenção para a importância da leitura atenta dos "Termos e Condições" no início do processo da matrícula. Por imperativos legais a concretização da matrícula implica, obrigatoriamente, que seja efetuado o pagamento da propina fixada para o curso em que o aluno se matricula (mesmo que o aluno venha a desistir, a anular ou abandone o curso); ou seja, o pagamento é obrigatório aplicando-se as modalidades de pagamento definidas para o curso (pagamento único ou em prestações);

A sua matrícula nas unidades curriculares do 1º ano foi automaticamente feita.

#### Important information regarding the enrollment and registration:

Read carefully the "Terms and Conditions" at the beginning of the registration process. Due to legal requirements, upon registration with NOVA IMS each student becomes responsible for the full payment of tuition fee, nevertheless the student may further quit the program (with formally withdraw or program renouncement - students still considered registered in the program, even if they are no longer attending classes). The tuition fee payment is mandatory applying the payment methods established for the Program (payment in full or by instalments);

ASES Mentanian Mentanian Menta

You are already enrolled in the mandatory courses.

Instituto Superior de Estatística e Gestão de Informação Universidade Nova de Lisboa

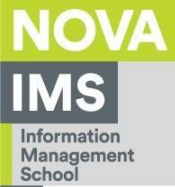

#### Pagamento da taxa de matrícula e do seguro escolar:

Os valores a liquidar da taxa de matrícula, seguro escolar, das propinas e das datas de vencimento das prestações das propinas estão disponíveis no NETPA/Tesouraria. Se foste admitido com nota de entrada igual ou superior a 18 valores, por favor não realizes o pagamento das propinas relativas ao ano letivo 2024/25.

#### **Registration fee and school insurance:**

After the enrollment you can check at NETPA/Online/Bursary the calendar for fee payments deadlines. The school insurance and registration fee must be paid (you can check the total amount and ATM payment references on NETPA/Online/Bursary and click on "payments") at the moment of the enrollment.

If your entry grade is equal or greater than 18, please don't pay your tuitions fees this Academic Year.

reditações e Certificações da NOVA IMS

Schools eduniversal

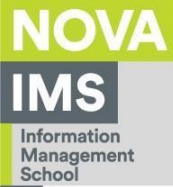

#### Notas finais:

Por favor, tenha em consideração que a única forma de comunicação eletrónica com os Serviços Académicos é através do formulário disponível em <u>http://onlinev2.novaims.unl.pt/contacto/</u>. Os contactos feitos por outras vias não serão respondidos.

As aulas terão início a **9 de setembro de 2024** e os horários estão disponíveis no site da NOVAIMS <u>https://www.novaims.unl.pt/pt/ensino/cursos/licenciaturas/</u> na página do seu Programa.

#### **Final notes:**

Please consider that the electronic communication between students and academic services is always through the form available on <u>https://support.novaims.unl.pt/</u>. Contacts made by other means will not be answered.

The classes will start on September 9<sup>th</sup> 2024 and the timetables are available at NOVA IMS website <u>https://www.novaims.unl.pt/pt/ensino/cursos/licenciaturas/</u> on the webpage of your Program.

reditações e Certificações da NOVA IMS

A3ES Martine Schools eduniversal Semos ABET

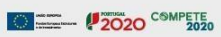

Em caso de dúvida sobre o processo de matrícula e inscrição, por favor não hesite em contatar os Serviços Académicos pelo formulário anteriormente indicado.

Should you have any doubt about the registration and enrollment process, please feel free to contact the Academic Services using the form previously mentioned.

Address: Campus de Campolide, 1070-312 Lisboa, Portugal Phone: +351 213 828 610 | Fax: +351 213 828 611

editações e Certificações da NOVA IMS

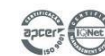

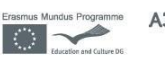

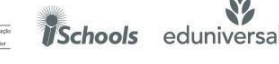

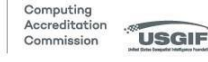

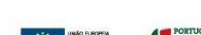